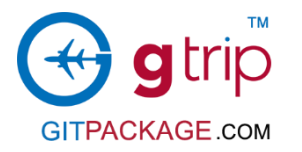

**Booking flow chart** 

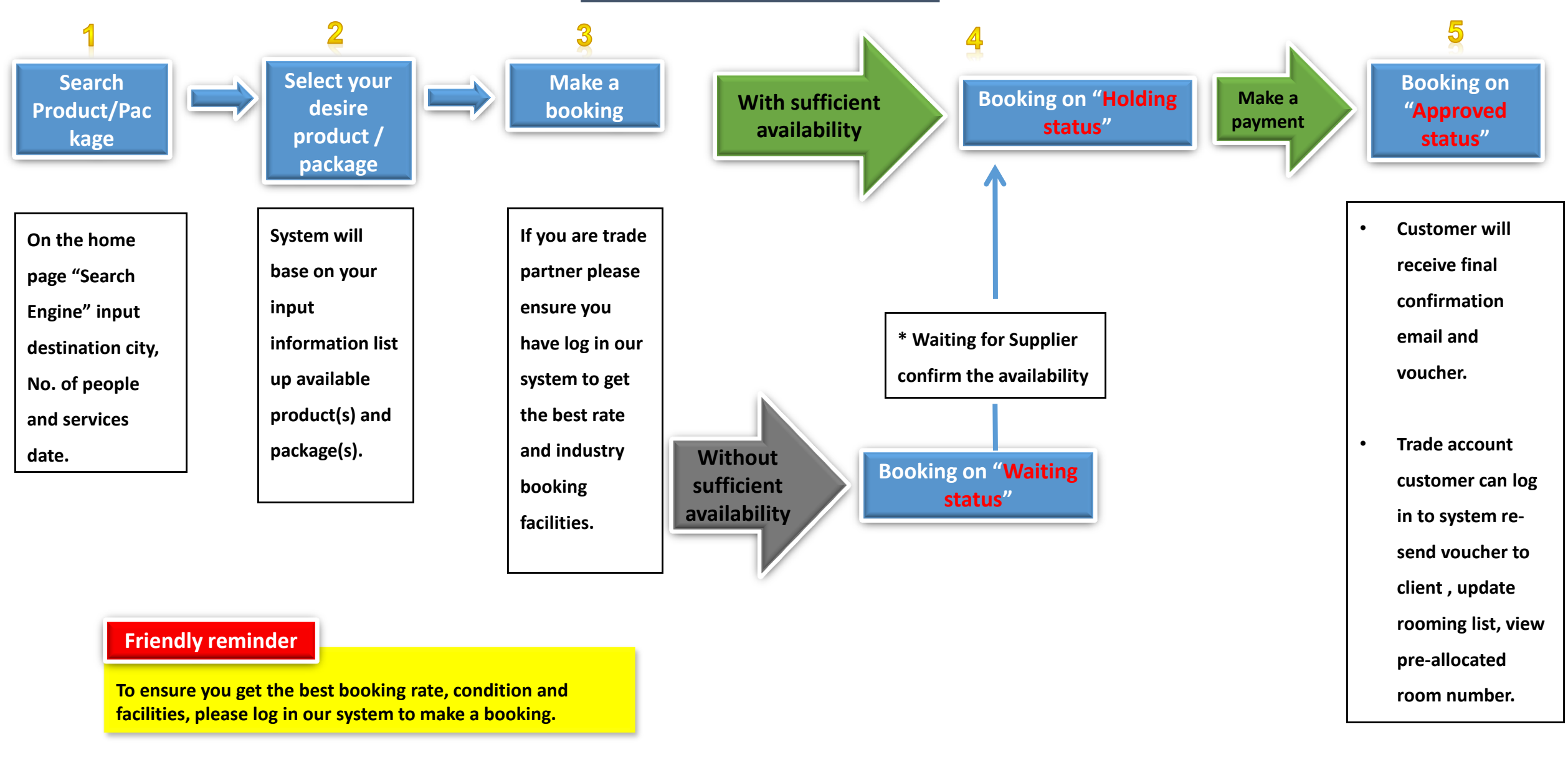

# Search the product & package

In <u>GITpackage.com</u> home page, you can find our search engine break down by product category and general "search", you can search destination and product name direct in this general "search" field.

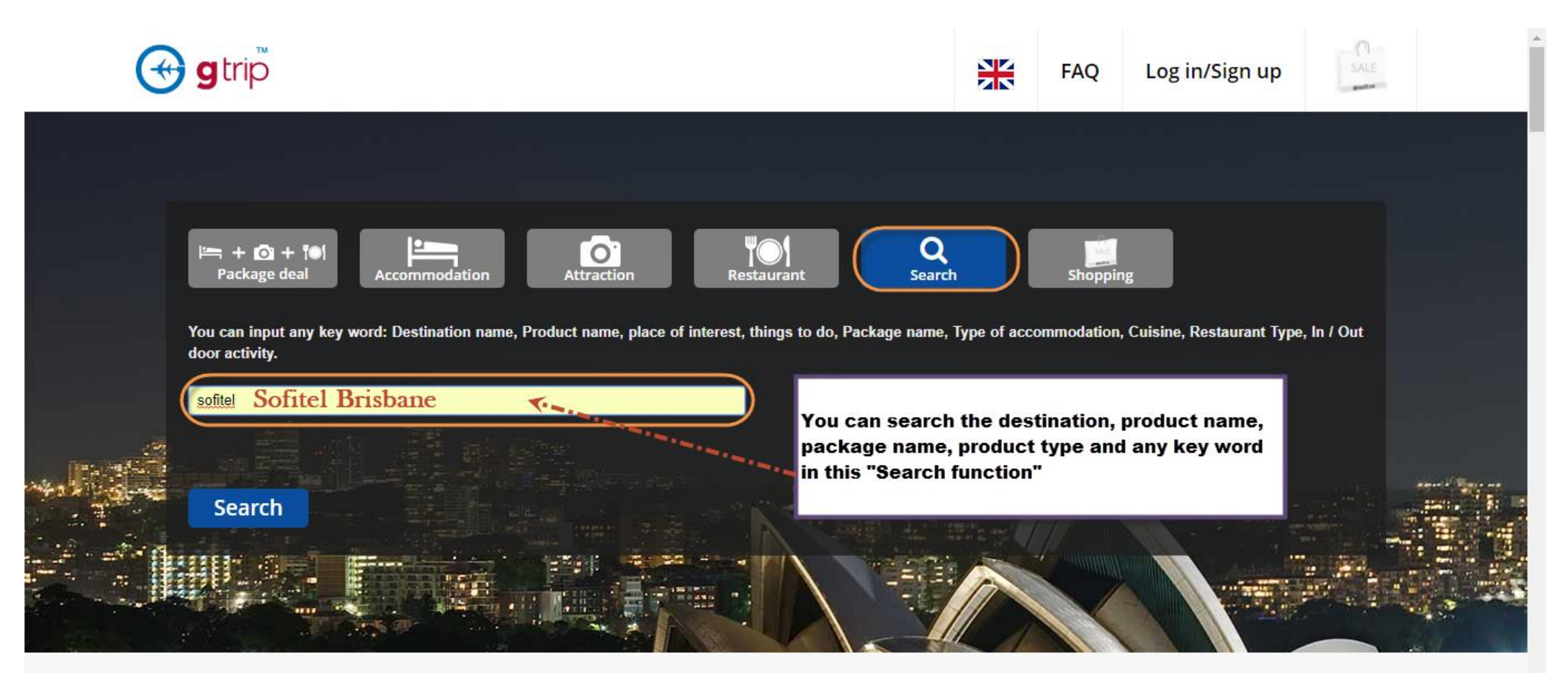

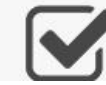

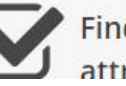

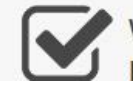

What you see is what you pay. No hidden fees

#### Search result – list up product and package

Search result - pre-view available product and package for your selection, if that product has pack up with other product as "Package", it can be easily to tell by the category symbol what kind of elements inclusive in this package.

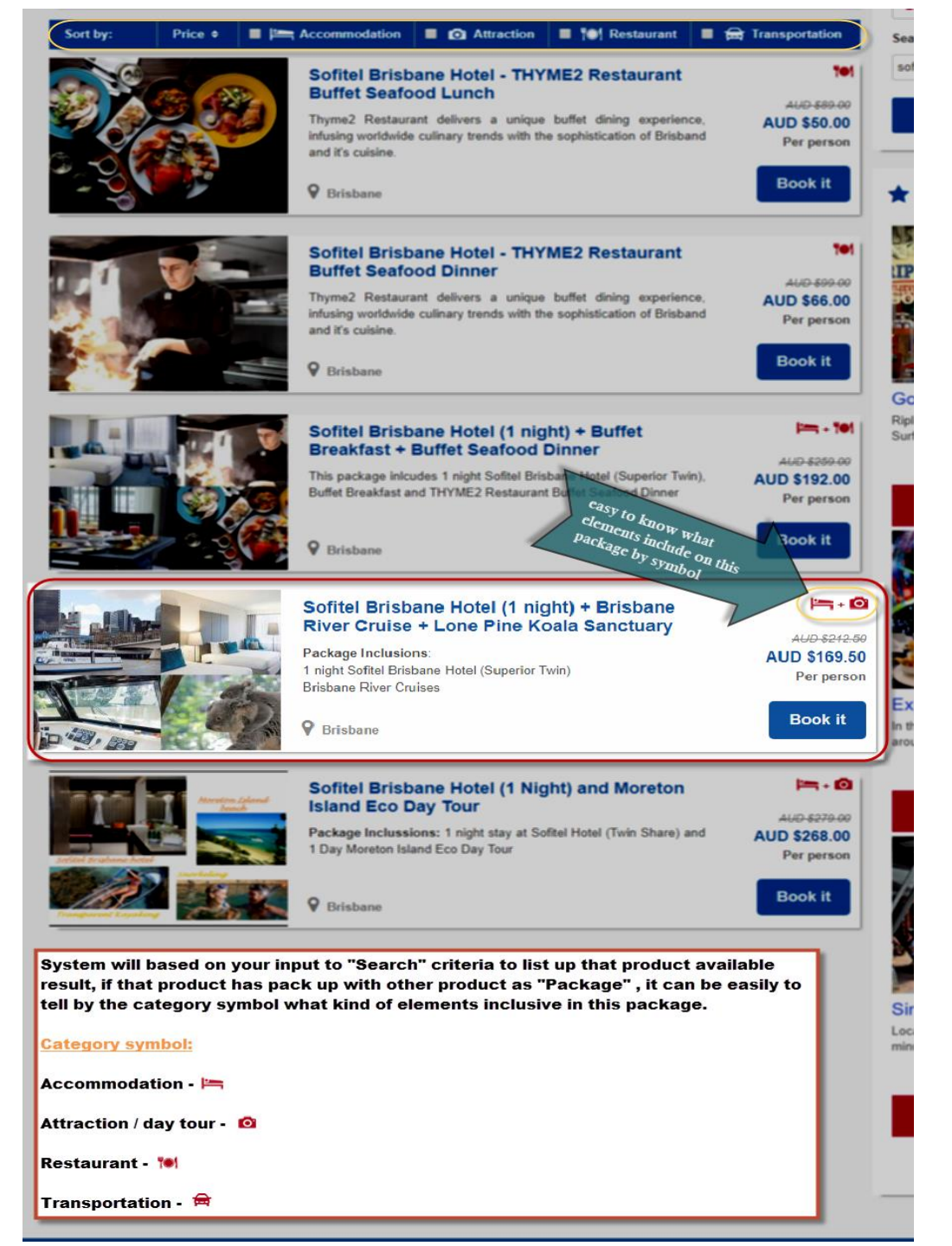

### Make a booking

Input customers booking information and select the date and time to book for that product or services.

Our advanced technology you can book and organize each product (accommodation, attraction, day tour, restaurant, transportation) services date and time even in a pre-set package.

| ofitel Brisbane Hotel (1 night) + Brisbane River Cruise + Lo<br>ianctuary - Make booking                                                                                                    | ne Pine Koala                                                       |             |                                        |
|----------------------------------------------------------------------------------------------------|---------------------------------------------------------------------|-------------|----------------------------------------|
| Sanctuary - Make booking                                                                                                    |                                                                     |             | <ul> <li>Enter promotio</li> </ul>     |
|                                                                                                    |                                                                     |             | Enter promotion code                   |
| Broup reference No *<br>JTN160218                                                                                                    |                                                                     |             | Apply it                               |
| looking name                                                                                                    |                                                                     |             |                                        |
| William Chen                                                                                                    |                                                                     |             | Price tag                              |
| A PAX details                                                                                                    |                                                                     |             | Adult rates<br>AUD \$169.50            |
| 16                                                                                                    |                                                                     |             | AUD \$142.50                           |
| hildren<br>0                                                                                                    |                                                                     |             | SOFITEL BRISBANE HOTEL -               |
| sfant                                                                                                    |                                                                     |             | Adult rates                            |
| o<br>our guides/leaders                                                                                                    |                                                                     |             | Single occupancy surcharge             |
| 1                                                                                                    |                                                                     |             | Extra night :<br>Bed type              |
| 17                                                                                                    |                                                                     |             | Tour guide/leader rate :               |
| Cour Leader Information                                                                                                    |                                                                     |             | Tour guide/Leader FOC   10<br>policy   |
| Sulast tour leader                                                                                                    |                                                                     | -           | Tour guide/leader rate :               |
| Sofitel Brisbane Hotel - Superior Twin                                                                                                    | ***                                                                 | * *         | Q Search                               |
| Superior rooms reflect sophistication through an understated blend of warm tones, rich velvet fa<br>finishings. Enjoy open outlooks accross the city by day and full blackout blinds to help promote                                                                                                    | brics and dark chocolat<br>ininterrupted sleep by n                 | e<br>light. |                                        |
| Softiel's exclusive "My Bed" has been introduced to all rooms and suites, providing a heavenly a<br>superior patented design, which offers the ultimate in softness, comfort and support with its revol<br>feather design.                                                                                                    | lumber courtesy of its<br>lutionary mattress and                    | down        | Search what you want to do             |
| Each room offers a range of luxury services and facilities:<br>» Sofitel MyBed                                                                                                    |                                                                     |             | Search                                 |
| <ul> <li>Fully stocked mini bar</li> <li>Hairdryer</li> <li>Ironing facilities</li> </ul>                                                                                                    |                                                                     |             |                                        |
| LCD TV with movies on demand     Modem/facsimile access     Scence amonthms                                                                                                    |                                                                     |             |                                        |
| Tea and coffee making facilities     Bathrobes     Bathrobes                                                                                                    |                                                                     |             |                                        |
| Saromound INNERNE     Lawin or Hermes amonities     24-Hour in room dining                                                                                                    |                                                                     |             |                                        |
| Price shows per person (twin share per room)<br>Check In Date * Nights Check Out Date *                                                                                                    |                                                                     |             |                                        |
| <ul> <li>Lanvin or Hermes amenilles</li> <li>24-Hour in room dining</li> <li>Price shows per person (twin share per room)</li> </ul>                                                                                                    |                                                                     |             |                                        |
| Check In Date * Nights Check Out Date *                                                                                                    | 1                                                                   |             |                                        |
| 19/02/2018 2 • 20/02/2018 2                                                                                                    | °                                                                   |             |                                        |
| Any time     11:30 AM                                                                                                    | J                                                                   |             |                                        |
| Allotments Prev                                                                                                    | 2                                                                   | Next        |                                        |
| Time         Mon         Tue         Wed         Thu         Fri         Satt         Sun         Mon         Tue         Wed           05         06         07         09         09         10         11         12         13         14                                                                                                    | Thu Fri Sat<br>15 16 17                                             | Sun<br>18   |                                        |
| Any time         20         20         20         20         20         20         20         20         20         20         20         20         20         20         20         20         20         20         20         20         20         20         20         20         20         20         20         20         20         20         20         20         20         20         20         20         20         20         20         20         20         20         20         20         20         20         20         20         20         20         20         20         20         20         20         20         20         20         20         20         20         20         20         20         20         20         20         20         20         20         20         20         20         20         20         20         20         20         20         20         20         20         20         20         20         20         20         20         20         20         20         20         20         20         20         20         20         20         20         20         <                                                                                                    | 20 20 20                                                            | 20          |                                        |
| Room Description<br>Superior room - Twin bed (2 Double beds)                                                                                                    |                                                                     |             | with our advanc                        |
| Maximum Pax: 2<br>Extra Pax: 0                                                                                                    |                                                                     |             | and organize ea<br>(accommodation      |
| Roll Away Bed: 0                                                                                                    |                                                                     |             | attraction, day t<br>restaurant, trans |
| No. of rooms (paying guests) B<br>Adults Children Age* Infant Age* Bed type                                                                                                    | Rollaway be                                                         |             | even in a pre-set                      |
| #1         2         V         0         V         0         Twin beds         V           #2         3         x         0         x         0         x         Twin beds         x                                                                                                    | 0                                                                   | 그 -         |                                        |
| #3 2 ¥ 0 ¥ 0 ¥ Twin beta ¥                                                                                                    | 0                                                                   | ÷.          |                                        |
| #4         2         •         •         •         •         Twin beds *           #5         2         •         0         *         0         *         Twin beds *                                                                                                    | 0                                                                   | •           |                                        |
| #0         2         •         0         •         Twin beds •                                                                                                    | 0                                                                   | •           |                                        |
| #7         2         V         0         V         Twin beds         Twin beds         V           #8         2         •         0         •         0         •         Twin beds         •                                                                                                    | 0                                                                   | •           |                                        |
| No. of rooms (tour guides/leaders)                                                                                                    |                                                                     |             |                                        |
| » Single occupancy surcharge will be applied for tour leader/quide's room # 1                                                                                                    |                                                                     |             |                                        |
|                                                                                                    |                                                                     |             |                                        |
| Tour guides/leaders         Bed type         Rollaway bed           #1         1         •         Twin beds         •         0         •                                                                                                    |                                                                     |             |                                        |
| Tour guides/leaders         Bed type         Rollaway bed           #1         1         •         Two bade         0         •           Homans         •         Two bade         •         •         •                                                                                                    |                                                                     |             |                                        |
| Tour goldschaders         Dec fype         Rolfswar led           #1         1         *         Turn leds         *                                                                                                    |                                                                     |             |                                        |
| Tour goldes/leaders         Duck type         Rolfsware         O           #1         1         •         Tom tools         0         •           Namete         •         Tom tools         •         •         •                                                                                                    |                                                                     |             |                                        |
| Tour guides-headers     Bed type     Roteway bed     Tour took     Tour took      |                                                                     |             |                                        |
| Course and River Cruies Category Course and River Cruies Category Course and River Cruies Cate |                                                                     |             |                                        |
| Coole and River Cruies      Coole and River Cruies      Coole and River Cruies      Coole and River Cruies      Coole and River Cruies      Coole and River Cruies      Coole and River Cruies      Coole and River Cruies      Coole and River Cruies      Coole and River Cruies      Coole Coole and River Cruies      Coole Coole and River Cruies      Coole Coole and River Cruies      Coole Coole and River Coole Coole and River Coole and River Coole and River Coole and River Coole Coole and River Coole Coole Coole and River Coole Coole and River Coole Coole and River Coole Coole and River Coole Coole and River Coole and River Coole and River Coole Coole and River Coole and River Coole and River Coole Coole and River Coole and River Coole and |                                                                     |             |                                        |
| From guidescheaderer         Der fryger         Rothneaur beri           F         1         Tant bezig v         0           F         -         Tant bezig v         0           F         -         Tant bezig v         0           F         -         Tant bezig v         0           F         -         Tant bezig v         0                                                                                                    |                                                                     |             |                                        |
| Team guideachaiderer         Dec fryn         Rolfneway leaf           ************************************                                                                                                    |                                                                     |             |                                        |
| Tour gublesheaders Ded type Rolleway led     Tour beds      Tour beds     Tour beds     Tour bedd     Tour be |                                                                     |             |                                        |
| Tour guidesheaders         Bud type         Radhaway lad           1         1         1         0         0           1         1         1         0         0         0           1         1         0         0         0         0         0            0         0         0         0         0         0         0         0         0         0         0         0         0         0         0         0         0         0         0         0         0         0         0         0         0         0         0         0         0         0         0         0         0         0         0         0         0         0         0         0         0         0         0         0         0         0         0         0         0         0         0         0         0         0         0         0         0         0         0         0         0         0         0         0         0         0         0         0         0         0         0         0         0         0         0         0         0         0         0 </td <td></td> <td></td> <td></td>                                                                                                    |                                                                     |             |                                        |
| Total guideschederer         Beit type         Rollbauer           #1         1         1         1           #1         1         1         1         1           Barrer         1         1         1         1         1           Barrer         1         1         1         1         1         1         1         1         1         1         1         1         1         1         1         1         1         1         1         1         1         1         1         1         1         1         1         1         1         1         1         1         1         1         1         1         1         1         1         1         1         1         1         1         1         1         1         1         1         1         1         1         1         1         1         1         1         1         1         1         1         1         1         1         1         1         1         1         1         1         1         1         1         1         1         1         1         1         1         1         1                                                                                                    |                                                                     |             |                                        |
| Construction         Description         Residences           T         Tame backs         0         •           Tomaria         0         •         •         •           Tomaria         0         •         •         •         •         •         •           Tomaria         0         •         •         •         •         •         •         •         •         •         •         •         •         •         •         •         •         •         •         •         •         •         •         •         •         •         •         •         •         •         •         •         •         •         •         •         •         •         •         •         •         •         •         •         •         •         •         •         •         •         •         •         •         •         •         •         •         •         •         •         •         •         •         •         •         •         •         •         •         •         •         •         •         •         •         •         •         •         •                                                                                                    |                                                                     |             |                                        |
| Test guideactuaders     Der type     Rollneway land       Image: State State Stat                                                     |                                                                     |             |                                        |
| Torus guidealizadires         Dada type         Rodinaway land           1         Torus Loads         0           1         Torus Loads         0                                                                                                    | Ten 10 197                                                          | Trent<br>NW |                                        |
| Torus quadescharders         Date frage         Radfauwy land           1         1         Torus land         0           1         1         Torus land         0           1         1         Torus land         0           1         1         Torus land         0           1         1         Torus land         0           2         Contrast Call River Circusel         0           Contrast Call River Circusel         0         0           Contrast Call River Circusel         0         0           Contrast Call River Circusel         0         0           Contrast Call River Circusel         0         0           Contrast Call River Circusel         0         0           Contrast Call River Call River Circusel         0         0           Contrast Call River Call River Circusel         0         0           115 Artio Land River River Rive                                                                                                    | 700 FH 807 0<br>60 50 50                                            |             |                                        |
| Total guideschemen         Beit Type         Rollmany her           I         Tunn hans         0         •           Paran         Image: Image:                                                                                                    | Year         Fer         Boot           100         500         500 |             |                                        |

On the "**Price Tag**", it will show your selected product or package NET price and Free of charge (F.O.C.) policy for the trade partner book for tour leader / guide. Price shows NET rate means includes, local tax and services charges, don't have commission for the resellers.

Availability (allotment) : list up each date and time that product available for your booking, if "?" which mean you can make a booking but it will require that product supplier re-confirm the booking (normally it takes 48 hours).

#### **Preview** 3 booking

On Preview booking page you can double check your booking order (product & package), charge items and customer personal detail.

|                           |                                          |                                                         |                                    |              |               |                |             | 1    |
|---------------------------|------------------------------------------|---------------------------------------------------------|------------------------------------|--------------|---------------|----------------|-------------|------|
| tep 2                     |                                          |                                                         |                                    |              |               |                |             |      |
|                           | Sofitel<br>Sanctu<br>Telepho<br>Email: t | Brisbane Ho<br>ary<br>one: +61 7 5627<br>oooking@gitpac | tel (1 night<br>7 1138<br>kage.com | ) + Brisba   | ne River C    | ruise + Lone i | Pine Koala  |      |
| Group reference No        | JTN160                                   | 218                                                     |                                    |              |               |                |             | - 1  |
| Booking name              | William                                  | Chen                                                    |                                    |              |               |                |             |      |
| PAX details               |                                          |                                                         |                                    |              |               |                |             | _    |
| Adults                    | 16                                       |                                                         |                                    |              |               |                |             |      |
| Children                  | 0                                        |                                                         |                                    |              |               |                |             |      |
| nfant                     | 0                                        |                                                         |                                    |              |               |                |             |      |
| Four guides/leaders       | 1                                        |                                                         |                                    |              |               |                |             |      |
| Fotal                     | 17                                       |                                                         |                                    |              |               |                |             |      |
| 🛏 Sofitel Brisban         | e Hotel - Su                             | perior Twin                                             |                                    |              |               |                | ***         | t tr |
| Check In Date             | 18/02/2018                               | 11:30 AM                                                |                                    |              |               |                |             |      |
| Check Out Date            | 20/02/2018                               |                                                         |                                    |              |               |                |             |      |
| Room Description          | Adults                                   | Children                                                | Age(s)                             | Infant       | Age(s)        | Bed type       | Rollaway be | d    |
| #1                        | 2                                        | 0                                                       |                                    | 0            |               | Twin beds      | 0           |      |
| #2                        | 2                                        | 0                                                       |                                    | 0            |               | Twin beds      | 0           |      |
| #3                        | 2                                        | 0                                                       |                                    | 0            |               | Twin beds      | 0           |      |
| #4                        | 2                                        | 0                                                       |                                    | 0            |               | Twin beds      | 0           |      |
| #5                        | 2                                        | 0                                                       |                                    | 0            |               | Twin beds      | 0           |      |
| #6                        | 2                                        | 0                                                       |                                    | 0            |               | Twin beds      | 0           |      |
| #7                        | 2                                        | 0                                                       |                                    | 0            |               | Twin beds      | 0           |      |
| #8                        | 2                                        | 0                                                       |                                    | 0            |               | Twin beds      | 0           |      |
| Tour guide/leader's roo   | oms                                      |                                                         |                                    |              |               |                |             |      |
| #1                        | 1                                        |                                                         |                                    |              |               | Twin beds      | 0           |      |
| Koala and River           | r Cruise                                 |                                                         |                                    |              |               |                |             |      |
| Arrival date              | 19/02/2018                               | 10:30 AM - 0                                            | 3:30 PM                            |              |               |                |             |      |
| Price                     |                                          |                                                         |                                    |              |               |                |             | - 1  |
|                           | Descrip                                  | tion                                                    |                                    |              | Quantity      | Rate           | Amoun       | t    |
| Basic package             | e: Sofitel Bri                           | sbane Hotel (1                                          | night) + Bri                       | sbane Rive   | r Cruise + Lo | one Pine Koala | Sanctuary   |      |
| Adult                     |                                          |                                                         |                                    |              | 1             | 16 169.5       | 2,71        | 2.00 |
|                           | Addi                                     | tional charges                                          | : Sofitel Bris                     | sbane Hote   | - Superior    | lwin           |             |      |
| Four guides/leaders       |                                          |                                                         |                                    |              |               | 1 102.0        | 0 10        | 2.00 |
| Four guide/leader single  | occupancy s                              | urcharge                                                |                                    |              |               | 1 102.0        | 00 10       | 2.00 |
|                           |                                          | Extra                                                   | night(s): M                        | on 19/02/20  | 18            |                |             |      |
| Adult                     |                                          |                                                         |                                    |              | 1             | 102.0          | 1,63        | 2.00 |
| Four guides/leaders       |                                          |                                                         |                                    |              |               | 1 102.0        | 10          | 2.00 |
| Four guide/leader single  | occupancy s                              | urcharge                                                |                                    |              |               | 1 102.0        | 00 10       | 2.00 |
|                           |                                          | Additional c                                            | harges: Ko                         | ala and Riv  | er Cruise     |                |             |      |
| Free charge tour guide/le | eader                                    |                                                         |                                    |              |               | 1              | -           | -    |
|                           |                                          |                                                         |                                    |              |               | TOTA           | L 4,75      | 2.00 |
|                           | This pr                                  | ice include TAX                                         | and service                        | fee with the | currency of   | AUD \$         |             |      |
| Tour Leader Infor         | mation                                   |                                                         |                                    |              |               |                |             | _ [  |
| Name                      | n/a                                      |                                                         |                                    |              |               |                |             |      |
|                           |                                          |                                                         |                                    |              |               |                |             |      |
| Felephone                 | n/a                                      |                                                         |                                    |              |               |                |             |      |

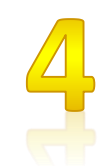

Once "Save" the booking and <u>system do not have sufficient availability to confirm your booking</u>, system will set the booking on "**Waiting**" for Supplier confirm the booking . At this stage your booking set on "**Waiting**" statue".

| 🕀 gt                                         | rip                                                                                                    | X                 | FAQ       | Company 🗸     | My account 🥆 |          |  |  |
|----------------------------------------------|----------------------------------------------------------------------------------------------------|-------------------|-----------|---------------|--------------|----------|--|--|
| ID                                           | Package                                                                                                    | Group ref.        | PAX       | Amount        |              | Vaiting  |  |  |
| GP.00250                                     | Warner Bros. Movie World admission ticket                                                                                                    | JJ713             | 11        | 731.00        |              | valuing  |  |  |
| GP.00252                                     | Warner Bros. Movie World admission ticket                                                                                                    | BB266             | 14        | 930.50 🤇      | • × • •      | Holding  |  |  |
| View detai                                   | il of booking 🕜 Amend booking 🙁 Cancel booking                                                                                                    | <b>O</b> A        | pproved   |               |              |          |  |  |
| Waiting Stat                                 | us: The product/ package you purchased has no                                                                                                    | / not enough allo | tments    | and waiting f | ior 🌔 🕤 o    | ancelled |  |  |
| Consumer<br>Consumer<br>Consumer<br>Consumer | nfirmation<br>s can view their booking and make amendment<br>s also can cancel their booking at this stage<br>s cannot pay for their booking since suppliers ha | AGE               | Completed |               |              |          |  |  |
| on the reque                                 | ested date and time                                                                                                    |                   |           |               |              |          |  |  |

4

Once "Save" the booking and have sufficient availability to confirm your booking, system will "Holding" for your booking . At this stage your booking set on "Holding statue".

|                                                                                  | trip                                                                                                    |                                                                           |                   | FAQ          | Com             | pany 🗸        | My account                                |
|----------------------------------------------------------------------------------|----------------------------------------------------------------------------------------------------|---------------------------------------------------------------------------|-------------------|--------------|-----------------|---------------|-------------------------------------------|
| ID                                                                               | Package                                                                                                    | Group ref.                                                                | PAX               | Amount       |                 |               | Naiting                                   |
| GP.00238                                                                         | Mantra Legends - Bed and Breakfast                                                                                                    | SL0018                                                                    | 35                | 12,844.00    | = / ×           |               | waiting                                   |
| GP.00241                                                                         | Ripley's Believe It or Not! Odditorium                                                                                                    | BP YE 1025                                                                | 4                 | 58.00        | = / ×           | 6             | Holding                                   |
| GP.00242                                                                         | Mantra Legends - Bed and Breakfast                                                                                                    | DQ456                                                                     | 25                | 6,528.00     | = / ×           | <u> </u>      |                                           |
| GP.00244                                                                         | Warner Bros. Movie World with Return Transfer                                                                                                    | DQ1128                                                                    | 33                | 4,890.00     | E / X           | ) OA          | Approved                                  |
| View deta                                                                        | il of booking 🕜 Amend booking 🛛 🙁 Cancel booking                                                                                                    |                                                                           |                   |              |                 | •             | Cancelled                                 |
| View deta                                                                        | il of booking 《 Amend booking X Cancel booking<br>Is: The product / package you purchased has<br>te and time and waiting for your payment                                                                                                    | enough allotments o                                                       | n GITP            | ACKAGE on ye | our             | © (           | Cancelled<br>Completed                    |
| View deta<br>ling Statu<br>ested dat<br>nsumers<br>nsumers<br>nsumers<br>nsumers | il of booking Amend booking Cancel booking<br>Is: The product / package you purchased has<br>te and time and waiting for your payment<br>can view their booking and make amendment<br>also can cancel their booking at this stage<br>will receive an email with tax invoice of the booking before c | enough allotments o<br>nt<br>ooking as attached<br>ut off day by clicking | n GITP.<br>"Pay N | ACKAGE on yo | our<br>vhich is | E a<br>By pac | Cancelled<br>Completed<br>Filter<br>ckage |

# **Payment reminder email notification**

Once "Save" your booking and with sufficient availability system will automatic send you an email for this booking payment due date. You have a choice of make a payment straight away or "**Holding**" this booking until before "Payment due date", booking on "Holding" status you can make "**Amend**" and "**Cancel**".

| Dear G Trip Express Pty Ltd,                                                        |                         |                                                                                          |
|-------------------------------------------------------------------------------------|-------------------------|------------------------------------------------------------------------------------------|
| Thank you very much for making a booking via Gitpackage.com. In order to process yo | ur booking, please make | the payment by 11/02/2018, otherwise our system will release your booking automatically. |
|                                                                                     |                         | Pay Now                                                                                  |
| Or you can deposit the payment to our bank account:                                 |                         | e link to                                                                                |
| BANK NAME: COMMONWEALTH BANK OF AUSTRALIA                                           | Click her               | page at spent                                                                            |
| BSB: 06 4212                                                                        | booke F                 | Jaylin V                                                                                 |
| ACCOUNT NUMBER: 1001 4377                                                           |                         |                                                                                          |
| ACCOUNT NAME: G TRIP EXPRESS PTY LTD                                                |                         |                                                                                          |
| Your booking information is as follows:                                             |                         | Payment reminder show the booking payment due                                            |
| Sofitel Brisbane Hotel (1 night) + Brisbane River Cruise + Lone Pine Koala Sanctuar | ,                       | date remind the customer if not receive your                                             |
| Telephone: +61 7 5627 1138                                                          |                         | novreant by due date. Cystere will automatic release                                     |
| Email: <u>booking@gitpackage.com</u>                                                |                         | payment by due date. System will automatic release                                       |
| Group reference No                                                                  |                         | your booking. which mean system will "Holding" your                                      |
| Booking name                                                                        |                         | booking you are able to make "Amend" and                                                 |
| PAX details                                                                         |                         | "Cancel" the booking                                                                     |
| Adults                                                                              | 16                      | ounder the booking.                                                                      |
| Children                                                                            | 0                       |                                                                                          |
| Infant                                                                              | 0                       |                                                                                          |

| gtrip                                        | FAQ Company V My account V                      |
|----------------------------------------------|-------------------------------------------------|
|                                              |                                                 |
| nerary of Booking GP.00254                   |                                                 |
|                                              | 18/02/2018                                      |
| 11:30 AM Sofitel Brisbane Hotel - Superior T | win Check In Date : 18/02/2018   11:30 AM       |
|                                              | Check Out Date : 20/02/2018                     |
|                                              | PAX details : 16 Adults , 1 Tour guides/leaders |
|                                              | Guest's room(s) : 8 (Superior room)             |
|                                              | roun guideneaders ( Guidenoi room)              |
|                                              | 19/02/2018                                      |
|                                              |                                                 |
| 10:30 AM Koala and River Cruise              | Arrival date : 19/02/2018   10:30 AM - 03:30 PM |

On "Holding" Statues - "Viewing detail of booking" you can "Amend" and "Cancel" the booking and select your payment method.

| and the second second se                                                                                                    | Sofitel Brisbane Hotel (1 night) + Brisbane River Cruise + Lone Pine Koala                                                                                                    |
|----------------------------------------------------------------------------------------------------|----------------------------------------------------------------------------------------------------|
| Company of the day                                                                                                    | Sanctuary<br>Telephone: +61 7 5627 1138                                                                                                    |
| 11 4                                                                                                    | Email: booking@gitpackage.com                                                                                                    |
| 10 - 20 BU                                                                                                    | 5                                                                                                    |
| Status                                                                                                    | Holding                                                                                                    |
| Group reference No                                                                                                    | JTN160218                                                                                                    |
| Booking name                                                                                                    | William Chen                                                                                                    |
| PAX details                                                                                                    |                                                                                                    |
| Adults                                                                                                    | 16                                                                                                    |
| Children                                                                                                    | 0                                                                                                    |
| Infant                                                                                                    | 0                                                                                                    |
| Tour guides/leaders                                                                                                    | 1                                                                                                    |
| Total                                                                                                    | 17                                                                                                    |
|                                                                                                    | Itinerary                                                                                                    |
| 🛏 Sofitel Brisband                                                                                                    | e Hotel - Superior Twin 余余余余余                                                                                                    |
| Check In Date                                                                                                    | 18/02/2018   11:30 AM                                                                                                    |
| Check Out Date                                                                                                    | 20/02/2018                                                                                                    |
|                                                                                                    | 6 5                                                                                                    |
| Room                                                                                                    | PAX details Name Passport                                                                                                    |
| #1 >>                                                                                                    | Adults: 2<br>Twin beds                                                                                                    |
|                                                                                                    |                                                                                                    |
| #8 >>                                                                                                    | Twin beds                                                                                                    |
| Tour guide/leader's roo                                                                                                    | oms                                                                                                    |
| #1 »                                                                                                    | Tour guides/leaders: 1<br>Twin beds                                                                                                    |
|                                                                                                    |                                                                                                    |
| Koala and River                                                                                                    | r Cruise                                                                                                    |
| Arrival date                                                                                                    | 19/02/2016   10:30 AM - 03:30 PM                                                                                                    |
| Click bere                                                                                                    |                                                                                                    |
| SHOR HEIE.                                                                                                    | PAY NOW (\$4 752.00) LISE OPEDIT                                                                                                    |
| Pay by                                                                                                    | PAY NOW (\$4,752.00) USE CREDIT Click here: Pay                                                                                                    |
| Pay by<br>credit card                                                                                                    | PAY NOW (\$4,752.00) USE CREDIT<br>Click here: Pay<br>by G Trip credit                                                                                                    |
| Pay by<br>credit card<br>VISA /<br>MASTER)                                                                                                    | PAY NOW (\$4,752.00) USE CREDIT<br>Click here: Pay<br>by G Trip credit<br>facility (pre-<br>offet Brisbane Hotel (1 night) + Brisbane River Crusice + Lone F<br>arranged) once                                                                                                    |
| Pay by<br>credit card<br>VISA /<br>MASTER)                                                                                                    | PAY NOW (\$4,752.00) USE CREDIT<br>Description<br>Other Brisbane Hotel (1 night) + Brisbane River Cruise + Lows P<br>16<br>16<br>16<br>16<br>16<br>17<br>18<br>18<br>19<br>19<br>19<br>19<br>19<br>19<br>19<br>19<br>19<br>19                                                                                                    |
| Pay by<br>credit card<br>VISA /<br>MASTER)                                                                                                    | PAY NOW (\$4,752.00) USE CREDIT<br>Description<br>Output<br>Description<br>Output<br>Description<br>Description<br>Descripti |
| Pay by<br>credit card<br>VISA /<br>MASTER)                                                                                                    | PAY NOW (\$4,752.00) USE CREDIT<br>Description Quantify Offiel Brisbane Hotel (1 night) + Brisbane River Cruise + Lone P 16 Additional charges: Soffiel Brisbane Hotel - Superior Twin Sun 18/02/2018 button in hore                                                                                                    |
| Tour guidesteaders                                                                                                    | PAY NOW (\$4,752.00)     USE CREDIT       Description     Quantity       offiel Brisbane Hotel (1 night) - Brisbane River Cruise + Lone P     arranged) once       1     Additional charges: Soffiel Brisbane Hotel - Superior Twin       Sum 18/02/2018     1                                                                                                    |
| Pay by<br>credit card<br>VISA /<br>VISA /<br>VASTER)<br>Tour guides/leaders<br>Tour guides/leaders single                                                                                                    | PAY NOW (\$4,752.00)         USE CREDIT           Description         Quantity           offiel Brisbane Hotel (1 night) = Brisbane River Cruise + ConsP         arranged) once           10         Additional charges: Soffiel Brisbane Hotel - Superior Twi           Sun 18/02/2018         1           1         102.00                                                                                                    |
| Adult                                                                                                    | PAY NOW (\$4,752.00)         USE CREDIT           Click here: Pay<br>by G Trip credit<br>facility (pre-<br>arranged) once<br>have sufficient<br>Sun 18/82/2018         Click here: Pay<br>by G Trip credit<br>facility (pre-<br>arranged) once<br>have sufficient<br>credit limit it will<br>available this<br>button in here           occupancy surcharge         1         102.00           Mon 19/82/2018         1         102.00           Mon 19/82/2018         1         102.00           Mon 19/82/2018         1         102.00                                                                                                    |
| Pay by<br>credit card<br>VISA /<br>MASTER)<br>Tour guides/teaders<br>Tour guides/teaders<br>adut                                                                                                    | PAY NOW (\$4,752.00)     USE CREDIT       Description     Quantity       offiel Brisbane Hotel (1 night) + Brisbane River Cruise + Cone F     1       Additional charges: Soffiel Brisbane Hotel - Superior Twin     1       Sun 18/02/2018     1       occupancy surcharge     1       Mon 19/02/2018     1       10     102.00       102.00     1.632.00                                                                                                    |
| Adut                                                                                                    | PAY NOW (\$4,752.00)     USE CREDIT       Click here: Pay<br>by G Trip credit<br>facility (pre-<br>arranged) once<br>have sufficient       Mon 18/02/2018       occupancy surcharge       1       102.00       102.00       102.00       102.00       102.00       102.00       102.00       102.00       102.00       102.00       102.00       102.00       102.00       102.00       102.00       102.00       102.00       102.00       102.00       102.00       102.00       102.00       102.00       102.00       102.00       102.00       102.00       102.00       102.00       102.00       102.00       102.00       102.00       102.00       102.00                                                                                                    |
| Adut                                                                                                    | PAY NOW (\$4,752.00)       USE CREDIT         Click here: Pay<br>by G Trip credit<br>facility (pre-<br>arranged) once<br>have sufficient<br>Additional charges: Sofiel Brisbane River Cruise + Cone<br>10       Click here: Pay<br>by G Trip credit<br>facility (pre-<br>arranged) once<br>have sufficient<br>som 18/02/2018         1       Additional charges: Sofiel Brisbane River Cruise<br>socipancy surcharge       1         0       1       102.00         1       102.00       102.00         Mon 19/02/2018       1       1.632.00         ND       1       1       1.632.00         ND       1       1       1.632.00         ND       1       1       1.632.00         ND       1       1       1.632.00                                                                                                    |
| Adut<br>Adut<br>Adut | PAY NOW (\$4,752.00)     USE CREDIT       Click here: Pay<br>by G Trip credit<br>facility (pre-<br>arranged) once<br>have sufficient<br>sun 18/02/2018     Click here: Pay<br>by G Trip credit<br>facility (pre-<br>arranged) once<br>have sufficient<br>credit limit it will<br>available this<br>button in here       0     1       0     1       0     1       0     1       0     1       0     1       0     1       0     1       0     1       0     1       0     1       0     1       0     1       0     1       0     1       0     1       0     1       0     1       0     1       0     1       0     1       0     1       0     1       0     1       0     1       0     1       0     1       0     1       0     1       0     1       0     1       0     1       0     1       0     1       0     1       0     1       0     1       0     1                                                                                                    |
| Adut<br>Tour guides/teaders<br>Tour guides/teaders<br>Tour guides/teaders<br>amend book<br>feature<br>available for                                                                                                    | PAY NOW (\$4,752.00)       USE CREDIT         Click here: Pay<br>by G Trip credit<br>facility (pre-<br>arranged) once<br>have sufficient<br>sun 18/02/2018       Click here: Pay<br>by G Trip credit<br>facility (pre-<br>arranged) once<br>have sufficient<br>credit limit it will<br>available this<br>button in here         0       10         0       1         0       1         0       1         0       1         0       1         0       1         0       1         0       1         0       1         0       1         0       1         0       1         0       1         0       1         0       1         0       1         0       1         0       1         0       1         0       1         0       1         0       1         0       1         0       1         0       1         0       1         0       1         0       1         0       1         0       1         0       0                                                                                                    |
| Adut<br>Adut<br>Mail Dooking<br>Adut<br>Mail Dooking<br>Adut<br>Adut<br>Mail Dooking<br>Adut<br>Adut         | PAY NOW (\$4,752.00)     USE CREDIT       Click here: Pay<br>by G Trip credit<br>facility (pre-<br>arranged) once<br>have sufficient<br>credit limit it will<br>available this<br>button in here       1     102.00       Mon 19/02/2018       1     102.00       1     102.00       1     102.00       1     102.00       1     102.00       1     102.00       1     102.00       1     102.00       1     102.00       1     102.00       1     102.00       1     102.00       1     102.00       1     102.00       1     102.00       1     102.00       1     102.00       1     102.00       1     102.00       1     102.00       1     102.00       1     102.00       1     102.00       1     102.00       1     102.00       1     102.00       1     102.00       1     102.00       1     102.00       1     102.00       1     102.00       1     102.00       1     102.00       1     102.00       1                                                                                                    |
| Adut<br>Tour guidesteaders<br>Tour guidesteaders<br>Tour guidesteaders<br>Tour guidesteaders<br>Tour guidesteaders<br>Adut<br>Make AMEN<br>the booking<br>amend book<br>feature<br>available for<br>"Waiting" ar<br>"Holding" st                                                                                                    | PAY NOW (\$4,752.00)     USE CREDIT       Percription     Quantity       Offield Drinkams Noted (1 night) - Briskams River Cruise + Low Y     Tranged) once       Mind Drinkams Noted (1 night) - Briskams River Cruise + Low Y     16       Additional charges: Soffiel Briskams Hotel - Superior Torkit     16       Sum 18/02/2018     1       Mon 19/02/2018     1       Mon 19/02/2018     1 <t< td=""></t<>                                                                                                    |
| Adut<br>Tour guides/leaders<br>Tour guides/leaders<br>Tour guides/leader<br>Tour guides/leader single<br>Adut<br>make AMEN<br>the booking<br>amend book<br>feature<br>available for<br>"Waiting" ar<br>"Holding" sti<br>booking only<br>once settles                                                                                                    | PAY NOW (\$4,752.00)     USE CREDIT       Perciption     Quantity       Offiel Brisbane Notel (1 night) - Brisbane River Cruise + Low Y     Tranged) once have sufficient facility (pre-<br>arranged) once have sufficient oredit limit it will available this button in here       Additional charges: Soffiel Brisbane Notel - Superior Torin     1       Sum 18/02/2018     1       Mon 19/02/2018     1       Mon 19/02/2019     1                                                                                                    |
| Pay by<br>credit card<br>VISA /<br>MASTER)<br>Tour guidesfeaders<br>Tour guidesfeaders<br>Tour guidesfeader single<br>Adus<br>make AMEN<br>the booking<br>amend book<br>feature<br>available for<br>"Waiting" ar<br>"Holding" sti<br>booking only<br>once settle 1                                                                                                    | PAY NOW (\$4,752.00)     USE CREDIT       Percription     Quantity       Other Brinkame Noted (1 night) - Briskame River Cruise + Low Y     Tranged) once that a summary of the Briskame Noted (1 night) - Briskame River Cruise + Low Y       Additional charges: Soffret Briskame Noted : Superior Torint     16       Sum 18/02/2018     1       Image: Soffret Briskame Noted : Superior Torint     1       Sum 18/02/2018     1       Image: Soffret Briskame Noted : Superior Torint     1       Image: Soffret Briskame Noted : Superior Torint     1       Image: Soffret Briska                                                                                                    |
| Pay by<br>credit card<br>VISA /<br>MASTER)<br>Tour guides/leaders<br>Tour guides/leaders<br>Tour guides/                                                                                                    | PAY NOW (\$4,752.00)       USE CREDIT         Percription       Quantity         Officel Brisbane Roted (1 night) = Brisbane Roter Cruise = Lone T       Tranged) once have sufficient facility (pre-arranged) once have sufficient facility (pre-arranged) once facility (pre-arranged) once have sufficient facility (pre-arranged) once have sufficient facility (pre-arranged) once facility (pre-arranged) once facility (pre-arranged) once facility (pre-arranged) once facility (pre-arranged) once facility (pre-arranged) once facility (pre-arranged) once facility (pre-arranged) once facility (pre-arranged) once facility (pre-arranged) once facility (pre-arranged) once facility (pre-arranged) once facility (pre-arranged) once settle the payment "Approved"                                                                                                    |

# **5** Approved booking

Once made a payment , booking on "Approved statues". You can download & send: "services voucher" , "booking itinerary", update the "rooming list" and "Tour leader / guide contact detail", view pre-allocated room number before check in at the hotel (group booking only – subject to supplier availability).

| <b>G</b> g                  | unp                                                                                                    |               |                   | FA      | λQ    | Compan | iy 🗸                                    | My account 🗸 |  |  |
|-----------------------------|----------------------------------------------------------------------------------------------------|---------------|-------------------|---------|-------|--------|-----------------------------------------|--------------|--|--|
|                             |                                                                                                    |               |                   |         |       |        |                                         |              |  |  |
| ID                          | Package                                                                                                    | Group<br>ref. | Confirmation code | PAX     | Amour | nt     | <b>O</b> w                              | /aiting      |  |  |
| GP.00245                    | 3P.00245 Warner Bros. Movie World admission ticket FIT007 WBMW78072 5 253.00                                                                                        |               |                   |         |       |        |                                         |              |  |  |
| View deta Approved approved | status: After you successfully make a payment, you status.                                                                                                    | r booking     | g will be change  | ed into |       |        | <ul><li>A</li><li>A</li><li>C</li></ul> | ancelled     |  |  |
| Consum<br>Consum<br>Consum  | ers will receive the email with tour voucher as attach<br>ers can view their booking and download the tour vo<br>ers can update the passport number for room alloca | Completed     |                   |         |       |        |                                         |              |  |  |
|                             |                                                                                                    |               |                   |         |       |        | -                                       | - 114 - 14   |  |  |

## 5 Viewing detail of Approved booking

| gtrip               |                   |                                                  |                      | *          | FAQ       | Company | / <b>~</b> | My account 🗸     | L |
|---------------------|-------------------|--------------------------------------------------|----------------------|------------|-----------|---------|------------|------------------|---|
| ooking<br>ruise + I | GP.002<br>Lone Pi | 54 - Sofitel Brisbane Hot<br>ine Koala Sanctuary | tel (1 night) + Bris | bane River | 0         | 5       |            |                  |   |
| Adults              |                   | 16                                               |                      |            |           |         |            |                  |   |
| Children            |                   | 0                                                |                      |            |           | _       |            |                  |   |
| Infant              |                   | 0                                                |                      |            |           |         |            |                  |   |
| Tour guidesi        | leaders           | 1                                                |                      |            |           |         |            |                  |   |
| Total               |                   | 17                                               |                      |            |           |         | -          |                  | 1 |
| Guest Li            | ist               |                                                  |                      | csv        | SAMPLE FI | -       | Up         | load Excel file  |   |
|                     |                   | Sofitel Brisbane H                               | otel - Superior Twin | _          |           |         | she        | eet (.csv) for   |   |
| Room                |                   | Name                                             |                      | Passport   |           |         | 110        | ter rooming list |   |
|                     | HSIUN             | IG/JUI YAW MR.                                   | P.12345678           |            |           |         |            |                  | - |
| #1                  | FONG              | SRISIN/ ACHARA MS.                               | P.12345678           |            |           |         |            |                  |   |
|                     | FONG              | SRISIN/ JIRAT MR.                                | P.12345678           |            |           |         |            |                  |   |
| #2                  |                   |                                                  |                      |            |           |         |            |                  |   |

|                                                                                                    | GP.0025                                                                                       | 54                                                                                                    |                                     |                                          |                                                       | *                                             | e                                                | Waiting                                                                                                    |                                                                                                    |   |
|----------------------------------------------------------------------------------------------------|-----------------------------------------------------------------------------------------------|----------------------------------------------------------------------------------------------------|-------------------------------------|------------------------------------------|-------------------------------------------------------|-----------------------------------------------|--------------------------------------------------|----------------------------------------------------------------------------------------------------|----------------------------------------------------------------------------------------------------|---|
| N. Jih                                                                                                    | A HI-                                                                                         | Sofitel Brisba<br>Sanctuary                                                                                         | ne Hotel (1 night) + Brisbane F     | liver Cru                                | ise + Lone Pir                                        | ae Koala                                      | C                                                | Holding                                                                                                    |                                                                                                    |   |
|                                                                                                    | 1                                                                                             | Telephone +61                                                                                                    | 7 5627 1138                         |                                          |                                                       |                                               | C                                                | Approved                                                                                                    |                                                                                                    |   |
| 50.30                                                                                                    | 100                                                                                           | Email: booking(                                                                                                    | ğgitpackage.com                     |                                          |                                                       |                                               |                                                  |                                                                                                    |                                                                                                    |   |
| atus                                                                                                    |                                                                                               | Approved                                                                                                    |                                     |                                          |                                                       |                                               | C                                                | Cancelled                                                                                                    |                                                                                                    |   |
| oup refe                                                                                                    | erence No                                                                                     | JTN160218                                                                                                    |                                     |                                          |                                                       |                                               | C                                                | Completed                                                                                                    |                                                                                                    |   |
| oking n                                                                                                    | ame                                                                                           | William Chen                                                                                                    | Itinerary                           | of Bookin                                | ng GP.00254                                           |                                               | -                                                |                                                                                                    |                                                                                                    |   |
| onfirmati                                                                                                    | ion code                                                                                      | SBH1NBRCLPK                                                                                                    | \$39326                             |                                          |                                                       |                                               | 18/02/2018                                       |                                                                                                    |                                                                                                    |   |
| PAY de                                                                                                    | atalla                                                                                        |                                                                                                    | 11:30 AM                            | Softal Broker                            | ne Hotel - Superior Two                               | Check is Date<br>Check Out Date               | 18/83/2010   11:30<br>20/62/2018                 | 438                                                                                                    |                                                                                                    |   |
| luits                                                                                                    | etans                                                                                         | 16                                                                                                    |                                     |                                          |                                                       | PKX details<br>Gueet's reom(x)                | 16 Adulta, 1 Tour (<br>8 (Suparise room)         | guideoleaders                                                                                                    |                                                                                                    |   |
| hildren                                                                                                    |                                                                                               | 0                                                                                                    |                                     |                                          |                                                       | Teur puide/meder/s<br>mores                   | 1 (Superior room)                                |                                                                                                    |                                                                                                    |   |
| fant                                                                                                    |                                                                                               | 0                                                                                                    | 10.00                               | Keels and De                             | -0-0                                                  | And all free                                  | 19/02/2018                                       | 1414 - 17 No. 194                                                                                                    |                                                                                                    |   |
| uur muide                                                                                                    | alleaders                                                                                     | 1                                                                                                    | 10.0 AM                             | NAME AND POS                             | ar could                                              | PAX details                                   | W Adulta , 1 Teury                               | pidnikoles                                                                                                    |                                                                                                    |   |
| ver gurde                                                                                                    |                                                                                               | 17                                                                                                    | .7                                  |                                          |                                                       | 5                                             | Send Pr                                          | int                                                                                                    | J                                                                                                    |   |
| /1481                                                                                                    |                                                                                               |                                                                                                    |                                     |                                          |                                                       |                                               |                                                  |                                                                                                    |                                                                                                    |   |
|                                                                                                    |                                                                                               |                                                                                                    | Itinerary                           |                                          |                                                       |                                               | -                                                |                                                                                                    |                                                                                                    |   |
| sofi                                                                                                    | tel Brisbane                                                                                  | e Hotel - Superior                                                                                                  | Twin                                |                                          |                                                       | *****                                         | 🕞 gtri                                           | p                                                                                                    | 🛞 FAQ Com                                                                                                    |   |
| heck In I                                                                                                    | Date                                                                                          | 18/02/2018   11:30                                                                                                  | AM                                  |                                          |                                                       |                                               |                                                  |                                                                                                    |                                                                                                    |   |
| heck Ou                                                                                                    | rt Date                                                                                       | 20/02/2018                                                                                                    |                                     |                                          |                                                       |                                               | Ser                                              | nd Voucher GP.00254 - Sofitel                                                                                                    | Brisbane Hotel (1 🐂                                                                                                    |   |
| oucher M                                                                                                    | ło                                                                                            | A                                                                                                    |                                     |                                          |                                                       |                                               | nig<br>Sar                                       | nt) + Brisbane River Cruise + I<br>nctuary                                                                                                    | one Pine Koala                                                                                                    |   |
|                                                                                                    |                                                                                               |                                                                                                    |                                     |                                          |                                                       | (7.D                                          | -                                                | Rates<br>In Distance (1984 - Triganiae Theor                                                                                                    | Natural Sets Team                                                                                                    |   |
| Room                                                                                                    |                                                                                               | PAX details                                                                                                    | Name                                |                                          |                                                       | Pass ort                                      | -                                                | Trade                                                                                                    | partner have facility                                                                                                    |   |
|                                                                                                    | a game -                                                                                      | 2                                                                                                    | HSIUNG/JUI YAW MR.                  |                                          | Undate                                                | -5                                            | 100                                              | custo                                                                                                    | mer or tour leader /                                                                                                    |   |
| #1                                                                                                    | <ul> <li>Adults 2</li> <li>Twin bei</li> </ul>                                                | z<br>da                                                                                                    | FONGSRISIN/ ACHARA MS               |                                          | roomin                                                | a list                                        | -                                                | guide                                                                                                    | with personal<br>age.                                                                                                    |   |
|                                                                                                    |                                                                                               |                                                                                                    | FONGSRISIN/ IIPAT MP                |                                          | direct to                                             | o the                                         | ×                                                | 100 0 0 0 0 0 0 0 0 0 0 0 0 0 0 0 0 0 0                                                                                                     |                                                                                                    |   |
| #2                                                                                                    | <ul> <li>Adults 2</li> <li>Twin bas</li> </ul>                                                | 2<br>ds                                                                                                    | EONOGRIGHUTANEAR                    | IMC                                      | system                                                | or                                            |                                                  | der Jamen<br>In smallen in för procegning och 117 en 2018 in Sudded Briefmann                                                                                                    |                                                                                                    |   |
|                                                                                                    |                                                                                               |                                                                                                    | FONGSRISIN / TAKSAPHOR              | e nfS.                                   | file she                                              | et                                            | -                                                | ery Kong<br>ggy Tokod                                                                                                    |                                                                                                    |   |
| #3                                                                                                    | » Adults 2                                                                                    | 2<br>de                                                                                                    | FONGSRISIN/ SURASWADER              | : MS                                     |                                                       |                                               |                                                  |                                                                                                    |                                                                                                    |   |
|                                                                                                    | # win be                                                                                      |                                                                                                    | WONGKHUNANDON/ MATHL                | ROT MS.                                  |                                                       | P.12345678                                    |                                                  |                                                                                                    |                                                                                                    |   |
| #4                                                                                                    | » Adults                                                                                      | 2                                                                                                    | NITEDNOPPAKUN/ AMORNR               | AT MS.                                   |                                                       | P.12345678                                    |                                                  |                                                                                                    |                                                                                                    |   |
|                                                                                                    | » Twin be                                                                                     | ds                                                                                                    | CHANPEN / SIRIKARN MRS.             |                                          |                                                       | P.12345678                                    |                                                  |                                                                                                    |                                                                                                    |   |
| 45                                                                                                    | » Adults 2                                                                                    | 2                                                                                                    | FONGSRISIN /NUSRA MS.               |                                          |                                                       | P 12345678                                    |                                                  |                                                                                                    | _                                                                                                    |   |
| en ca                                                                                                    | » Twin be                                                                                     | ds                                                                                                    | FONGSRISIN / PATNAREE M             | s                                        |                                                       | P.12345678                                    |                                                  | Send Care                                                                                                    | - /                                                                                                    |   |
|                                                                                                    | » Adults                                                                                      | 2                                                                                                    | FONGSRISIN/ YAOWANART               | MRS.                                     |                                                       | P.12345678                                    |                                                  |                                                                                                    |                                                                                                    |   |
| #6                                                                                                    | » Twin be                                                                                     | ds                                                                                                    | FONGSRISIN/ CHAVALIT MR             |                                          |                                                       | P 12345678                                    |                                                  |                                                                                                    |                                                                                                    |   |
|                                                                                                    | 20.000000                                                                                     |                                                                                                    | ANUGOOLGARN /SIRIPUN M              | RS.                                      |                                                       | P.12345678                                    |                                                  |                                                                                                    |                                                                                                    |   |
| #7                                                                                                    | <ul> <li>Adults 2</li> <li>Twin bei</li> </ul>                                                | z<br>ds                                                                                                    | ANUGOOLGARN / NUTCHALL              | ADN MD                                   |                                                       | P 12345678                                    |                                                  |                                                                                                    |                                                                                                    |   |
|                                                                                                    |                                                                                               |                                                                                                    | ONOR OR DE MAX ON CHAI              | - See MIR.                               |                                                       | D \$3345670                                   |                                                  |                                                                                                    |                                                                                                    |   |
| #8                                                                                                    | <ul> <li>» Adults 2</li> <li>» Twin been</li> </ul>                                           | 2<br>ds                                                                                                    | ANODOWNANA AND ANODOWNANA           | ·                                        |                                                       | 0.42345976                                    |                                                  |                                                                                                    |                                                                                                    |   |
|                                                                                                    |                                                                                               |                                                                                                    | ANGULYANON / ISAREE MS.             |                                          |                                                       | P. (2345678                                   |                                                  |                                                                                                    |                                                                                                    |   |
| our guid                                                                                                    | e/leader's roc                                                                                | oms                                                                                                    |                                     |                                          |                                                       |                                               |                                                  |                                                                                                    |                                                                                                    |   |
| #1                                                                                                    | <ul> <li>Tour gui</li> <li>Twin bas</li> </ul>                                                | des/leaders: 1<br>ds                                                                                                | James Lee                           |                                          |                                                       | P.12345678                                    |                                                  |                                                                                                    |                                                                                                    |   |
|                                                                                                    |                                                                                               | 55 ( )<br>( )                                                                                                    |                                     |                                          |                                                       |                                               | -                                                |                                                                                                    |                                                                                                    |   |
| Koal                                                                                                    | a and River                                                                                   | Cruise                                                                                                    |                                     |                                          |                                                       |                                               | ( · · · · ·                                      | G TRIP Express Voucher Bo                                                                                                    | G prin                                                                                                    |   |
| urrival da                                                                                                    | te                                                                                            | 19/02/2018   10:30                                                                                                  | AM - 03:30 PM                       |                                          |                                                       |                                               |                                                  | alag (b. 1970) a                                                                                                    | The second                                                                                                    |   |
| oucher M                                                                                                    | ŧo.                                                                                           |                                                                                                    |                                     |                                          |                                                       |                                               | Court and                                        | Package (2010)<br>Package (2010) Endows Package (1 sign) + Biologie Row Co<br>+ Lowe Proceduals Sections)                                                                                                    | an Provide and Annual Provide and Annual Provide Annual Provide An |   |
|                                                                                                    |                                                                                               | ¥                                                                                                    |                                     | _                                        |                                                       |                                               | Contract                                         | ne cele - Strinding Prices                                                                                                    | store of FAX are safes                                                                                                    |   |
| Price                                                                                                    |                                                                                               | -                                                                                                    |                                     |                                          |                                                       |                                               | Lucy and                                         | Adde 11                                                                                                    | 1404 20 HT 140 TO                                                                                                    |   |
|                                                                                                    | _                                                                                             | Description                                                                                                    | Qu                                  | antity                                   | Rate                                                  | Amount                                        |                                                  | Ronal 17<br>Received an 1954(2019) 19136 Add. 25, 51 Per                                                                                                    | No. 411710521542<br>Total Institutionary and                                                                                                    |   |
| 8                                                                                                    | lasic package                                                                                 | : Sofitel Brisbane H                                                                                                | otel (1 night) + Brisbane River Cru | iise + Lon                               | e Pine Koala Si                                       | anctuary                                      | Production                                       | defante UNS                                                                                                    | Tula                                                                                                    |   |
| Jult                                                                                                    |                                                                                               | 1200                                                                                                    |                                     | 16                                       | 169.50                                                | 2,712.00                                      |                                                  | Aktives Tassies Colord Cents Person Staffings<br>Bandwak, Budi-Distance St.0 (19)                                                                                                    | Autorization Presson Algorithm                                                                                                    |   |
|                                                                                                    |                                                                                               | Additional cl                                                                                                    | harges: Sofitel Brisbane Hotel - Su | perior Twi                               | in                                                    |                                               |                                                  | Augularume VIII (1995 (1995 (1 |                                                                                                    |   |
|                                                                                                    |                                                                                               |                                                                                                    | Sun 18/02/2018                      |                                          |                                                       |                                               | Energency                                        | Conner Jack McMaters (Selford) / Rob Tenneser (Mitteau<br>So. 37 (201) 2012 and a control, 1979 72000/Mitteau<br>United Witten Programme and                                                                                                    |                                                                                                    |   |
|                                                                                                    |                                                                                               |                                                                                                    |                                     | 1                                        | 102.00                                                | 102.00                                        | Booking o                                        | condition                                                                                                    |                                                                                                    |   |
| ur guides                                                                                                    | vleaders                                                                                      |                                                                                                    |                                     | 1                                        | 102.00                                                | 102.00                                        | 26mg/pri7 phi<br>26mg/pri7 phi<br>26mg/pri7 - 20 | (SC 166)<br>10.211 / Cares Amaz Berlander                                                                                                    |                                                                                                    | 7 |
| ur guides<br>ur guide/                                                                                                    | ulleaders<br>Neader single i                                                                  | occupancy surcharge                                                                                                 |                                     |                                          |                                                       |                                               | a succession and                                 | F any particular of the results plane come: shall producing                                                                                                    | 104/100-104 W -91 7 1000 1040                                                                                                    |   |
| ur guides<br>ur guide/                                                                                                    | afleaders<br>feader single i                                                                  | occupancy surcharge                                                                                                 | Mon 19/02/2018                      |                                          |                                                       |                                               |                                                  |                                                                                                    | 4                                                                                                    |   |
| ur guides<br>ur guide/<br>luit                                                                                                    | ulleaders<br>Teader single (                                                                  | occupancy surcharge                                                                                                 | Mon 19/02/2018                      | 16                                       | 102.00                                                | 1,632.00                                      |                                                  |                                                                                                    |                                                                                                    |   |
| ur guides<br>ur guide/<br>uit<br>uit<br>ur guides                                                                                                    | uleaders<br>leader single (<br>sileaders                                                      | occupancy surcharge                                                                                                 | Mon 19/02/2018                      | 16                                       | 102.00                                                | 1,632.00                                      |                                                  |                                                                                                    |                                                                                                    |   |
| r guides<br>r guide/<br>uit<br>r guides<br>r guides                                                                                                    | uleaders<br>leader single e<br>sleaders<br>leader single e                                    | occupancy surcharge                                                                                                 | Mon 19/02/2018                      | 16<br>1<br>1                             | 102.00<br>102.00<br>102.00                            | 1,632.00<br>102.00<br>102.00                  |                                                  |                                                                                                    |                                                                                                    |   |
| ur guides<br>ur guide/<br>uit<br>ur guides<br>ur guides                                                                                                    | alleaders<br>leader single o<br>sleaders<br>leader single o                                   | occupancy surcharge<br>occupancy surcharge<br>Addit                                                                 | Mon 19/02/2018                      | 16<br>1<br>1<br>uise                     | 102.00<br>102.00<br>102.00                            | 1,632.00<br>102.00<br>102.00                  |                                                  |                                                                                                    |                                                                                                    |   |
| ur guides<br>ur guide/<br>luit<br>ur guides<br>ur guide/<br>se charg                                                                                                    | sleaders<br>leader single o<br>sleaders<br>leader single o<br>e tour guide/le                 | occupancy surcharge<br>occupancy surcharge<br>Addie<br>rader                                                        | Mon 15/02/2018                      | 16<br>1<br>1<br>uise<br>1                | 102.00<br>102.00<br>102.00                            | 1,632.00<br>102.00<br>102.00                  |                                                  |                                                                                                    |                                                                                                    |   |
| ur guides<br>ur guides<br>duit<br>ur guides<br>ur guides<br>ee charg                                                                                                    | uleaders<br>leader single i<br>uleaders<br>leader single i<br>e tour guide/le                 | occupancy surcharge<br>occupancy surcharge<br>Addit                                                                 | Mon 15/02/2018                      | 16<br>1<br>1<br>uise<br>1                | 102.00<br>102.00<br>102.00                            | 1,632.00<br>102.00<br>102.00<br>-<br>4,752.00 | (                                                |                                                                                                    |                                                                                                    |   |
| ur guides<br>ur guide/<br>duit<br>ur guides<br>ur guide/<br>se charg                                                                                                    | vleaders<br>leader single o<br>vleaders<br>leader single o<br>e tour guide/le                 | occupancy surcharge<br>occupancy surcharge<br>Addit<br>ader                                                         | Mon 19/02/2018                      | 16<br>1<br>1<br>uise<br>1<br>2           | 102.00<br>102.00<br>102.00<br>-<br>-<br>TOTAL         | 1,632.00<br>102.00<br>102.00<br>              | (                                                | Update Tour leade                                                                                                    | 27                                                                                                    |   |
| ur guides<br>ur guide/<br>duit<br>ur guides<br>ee charg                                                                                                    | vleaders<br>leader single i<br>uleaders<br>leader single i<br>e tour guide/le                 | occupancy surcharge<br>occupancy surcharge<br>Adder<br>This price inclu                                             | Mon 15/02/2015                      | 16<br>1<br>1<br>uise<br>1<br>sency of AU | 102.00<br>102.00<br>102.00<br>-<br>-<br>TOTAL<br>D S  | 1,632.00<br>102.00<br>102.00<br>4,752.00      |                                                  | Update Tour leade<br>/ guide contact<br>information                                                                                                    | er                                                                                                    |   |
| ur guiden<br>ur guiden<br>duit<br>ur guiden<br>ur guiden<br>ee charg                                                                                                    | vleaders<br>Inader single i<br>Vleaders<br>Ieader single<br>e tour guide/le<br>eader Infor    | occupancy surcharge occupancy surcharge Addie ader This price inclu mation                                          | Mon 19/02/2018                      | 16<br>1<br>1<br>uise<br>1<br>ency of AU  | 102.00<br>102.00<br>102.00<br>TOTAL                   | 1,632.00<br>102.00<br>102.00<br>-<br>4,752.00 |                                                  | Update Tour leade<br>/ guide contact<br>information                                                                                                    | er                                                                                                    |   |
| our guides<br>our guides<br>duit<br>our guides<br>ee charg<br><b>Tour L</b><br>ume                                                                                                    | vleaders<br>Ieader single i<br>Uleaders<br>Ieader single i<br>e tour guide/ia<br>eader Inforn | occupancy surcharge occupancy surcharge Addie ader This price inclu mation James Lee                                | Mon 19/02/2018                      | 16<br>1<br>uise<br>1<br>ency of AU       | 102.00<br>102.00<br>102.00<br>                        | 1,632.00<br>102.00<br>102.00<br>-<br>4,752.00 |                                                  | Update Tour leade<br>/ guide contact<br>information                                                                                                    | er                                                                                                    |   |
| vur guides<br>vur guides<br>sur guides<br>ut<br>ar guides<br>ar guides | vleaders<br>leader single e<br>uleaders<br>leader single e<br>e tour guide/le<br>eader Infor  | occupancy surcharge<br>occupancy surcharge<br>Adda<br>ader<br>This price inclu<br>mation<br>James Lee<br>0400123456 | Mon 15/02/2018                      | 16<br>1<br>uise<br>1<br>ency of AU       | 102.00<br>102.00<br>102.00<br>-<br>-<br>TOTAL<br>D \$ | 1,632.00<br>102.00<br>102.00<br>-<br>4,752.00 |                                                  | Update Tour leade<br>/ guide contact<br>information                                                                                                    | er                                                                                                    |   |

| <b>y</b> and                                                                                                    |                                                                                                    |                                                                                                    | 米                                                                                                    | FAQ                                                                                                    | Company 🗸                                                                                                  | м |
|----------------------------------------------------------------------------------------------------|----------------------------------------------------------------------------------------------------|----------------------------------------------------------------------------------------------------|----------------------------------------------------------------------------------------------------|----------------------------------------------------------------------------------------------------|----------------------------------------------------------------------------------------------------|---|
|                                                                                                    |                                                                                                    |                                                                                                    |                                                                                                    |                                                                                                    |                                                                                                    |   |
| Send Vou<br>night) + B<br>Sanctuary                                                                                                    | c <mark>her</mark> GP.00254 -<br>risbane River Cr<br>/                                                                                                    | Sofitel Brisbane<br>ruise + Lone Pine                                                                                                    | Hotel (<br>Koala                                                                                                    | 1 🖘                                                                                                    |                                                                                                    |   |
| Sofitel Brisbane Ho                                                                                                    | Name<br>otel - Superior Twin                                                                                                    | Arrival date<br>18/02/2018                                                                                                    | 11:30                                                                                                    | Time<br>M                                                                                                    |                                                                                                    |   |
| Soffer Disbare H<br>jenesise(Qystee, d<br>Subject<br>THINE2213<br>Wessage<br>W 2 U 10 15 15<br>Helle, James<br>This worker is is<br>Many Kang<br>Happy Tarvel                                                                                                    | Intel-Superior Tesh                                                                                                    | Trade partner<br>to send tour v<br>customer or f<br>guide with pe<br>message.                                                              | r have<br>vouch<br>cour le                                                                                                    | e facil<br>er to<br>ader<br>I                                                                                                    | ity<br>the<br>/                                                                                            |   |
| etriõ                                                                                                    | Send<br>G TRIP Exp                                                                                                    | Cancel<br>ress Voucher Bookin                                                                                                    | ng ID                                                                                                    |                                                                                                    |                                                                                                    |   |
| <b>J J u</b> b                                                                                                    |                                                                                                    |                                                                                                    |                                                                                                    |                                                                                                    |                                                                                                    |   |
|                                                                                                    |                                                                                                    |                                                                                                    |                                                                                                    |                                                                                                    |                                                                                                    |   |
| Booking ID                                                                                                    | GP.00254                                                                                                    |                                                                                                    |                                                                                                    | Vou                                                                                                    | icher number                                                                                               |   |
| Booking ID<br>Group reference No                                                                                                    | GP.00254<br>JTN160218                                                                                                    |                                                                                                    |                                                                                                    | 🔲 Vou                                                                                                    | icher number<br>00000366                                                                                   |   |
| Booking ID<br>Group reference No<br>Package<br>Confirmation code                                                                                                    | GP.00254<br>JTN160218<br>Sofitel Brisbane Hotel (1 ni<br>+ Lone Pine Koala Sanctua<br>SBH1NBRCLPKS39326                                                                                                    | ght) + Brisbane River Cruise<br>rry                                                                                                    | Please<br>show                                                                                                    | Cou<br>GP<br>ensure our<br>up PAX are                                                                                                    | icher number<br>00000366<br>r booking PAX and<br>same                                                      |   |
| Booking ID<br>Group reference No<br>Package<br>Confirmation code                                                                                                    | GP.00254<br>JTN160218<br>Sofitel Brisbane Hotel (1 ni<br>+ Lone Pine Koala Sanctua<br>SBH1NBRCLPKS39326<br>el - Superior Twin                                                                                                    | ght) + Brisbane River Cruise<br>rry                                                                                                    | Please<br>show                                                                                                    | e ensure our<br>p PAX are                                                                                                    | r booking PAX and same                                                                                     |   |
| Booking ID<br>Group reference No<br>Package<br>Confirmation code<br>Sofitel Brisbane Hot<br>Adults                                                                                                    | GP.00254<br>JTN160218<br>Sofitel Brisbane Hotel (1 ni<br>+ Lone Pine Koala Sanctua<br>SBH1NBRCLPKS39326<br>al - Superior Twin<br>16                                                                                                    | ght) + Brisbane River Cruise<br>ry                                                                                                    | Please<br>show                                                                                                    | Contraction of the sensure out<br>a ensure out<br>a p PAX are<br>p Express<br>28 151 140<br>itpackage of                                                                                                    | r booking PAX and<br>same<br>same<br>ss Pty Ltd<br>135)                                                    |   |
| Booking ID<br>Group reference No<br>Package<br>Confirmation code<br>Sofitel Brisbane Hot<br>Adults<br>Tour guides/leaders                                                                                                    | GP 00254<br>JTN160218<br>Sofitel Brisbane Hotel (1 ni<br>+ Lone Pine Koala Sanctus<br>SBH1NBRCLPKS39326<br>et - Superior Twin<br>16<br>1                                                                                                    | ght) + Brisbane River Cruise<br>ry                                                                                                    | Please<br>show                                                                                                    | Vou     GP     GP     GP     PAX are     PExpres     B 151 140     iltpackage.c                                                                                                    | cher number<br>00000366<br>r booking PAX and<br>same<br>see Pty Ltd<br>135)<br>om                          |   |
| Booking ID<br>Group reference No<br>Peckage<br>Confirmation code<br>Softet Brisbane Hot<br>Adulta<br>Tour guidesfleaders<br>Total<br>Chuide Ib Dar-                                                                                                    | GP 00254<br>JTN160218<br>Softel Britsbane Hotel (1 ni<br>+ Lone Pine Koala Sanctuz<br>SBH1NBRCLPKS39326<br>al - Superior Twin<br>16<br>1<br>1<br>17<br>17                                                                                                    | ght) + Brisbane River Cruise<br>ry                                                                                                    | Please<br>show<br>G Trit<br>(ABN<br>WWWC<br>Tel.: +<br>Email                                                                                                    | Vou     GP     GP     GP     PAX are     pExpress     28 151 140     itipackage.c     61 7 5592 1     booking@                                                                                                    | cher number<br>00000366<br>r booking PAX and<br>same<br>ss Pty Ltd<br>135)<br>om<br>1942<br>gitpackage.com |   |
| Booking ID<br>Group reference No<br>Package<br>Confirmation code<br>Sofitel Birisbane Hori<br>Adults<br>Tour guides/leaders<br>Total<br>Check In Date<br>Check Out Date                                                                                                    | GP 00254<br>JTN160218<br>Softel Britsbane Hotel (1 ni<br>+ Lone Pine Koala Sanctus<br>SBH1NBRCLPKS39326<br>al - Superior Twin<br>16<br>1<br>17<br>18/02/2018   11:30 AM<br>20/02/2018                                                                                                    | ght) + Brisbane River Cruise<br>ry                                                                                                    | Please<br>show<br>G Tril<br>(ABN<br>WWW.c<br>Tel.: +<br>Email                                                                                                    | Vou     GP     GP     Pensure ou     pPAX are     pExpress     28 151 140     itpackage.c     617 5592 1     booking@                                                                                                    | cher number<br>00000366<br>r booking PAX and<br>same<br>ss Pty Ltd<br>135)<br>am<br>1942<br>gltpackage.com |   |
| Booking ID<br>Group reference No<br>Package<br>Confirmation code<br>Sofitel Brisbane Hoi<br>Aduts<br>Tour guides/leaders<br>Total<br>Check In Date<br>Check Out Date<br>Guest's room(s)                                                                                                    | CP 00254<br>JTN160218<br>Softel Brisbane Hotel (1 ni<br>+ Lone Pine Koala Sanctur<br>SBH1NBRCLPKS39326<br>Ial - Superior Twin<br>16<br>1<br>17<br>18/02/2018   11:30 AM<br>20/02/2018   8<br>(Superior room)                                                                                                    | ght) + Brisbane River Cruise<br>ry                                                                                                    | Please<br>show<br>G Tri<br>(ABN<br>WWW.c<br>Tel.: +<br>Email                                                                                                    | Vou<br>GP<br>ensure ouu<br>pPAX are<br>pExpress<br>28 151 140<br>itpackago.c<br>61 7 5592 1<br>booking@;                                                                                                    | cher number<br>00000366<br>r booking PAX and<br>same<br>ss Pty Ltd<br>135)<br>som<br>1942<br>gipackage.com |   |
| Booking ID<br>Group reference No<br>Peckage<br>Confirmation code<br>Softet Brisbane Hor<br>Adulta<br>Tour guides/leaders<br>Total<br>Check In Det<br>Check Dut Date<br>Check Dut Date<br>Check Dut Date<br>Guest's room(s)<br>Tour guide/leader's<br>rooms                                                                                                    | GP 00254<br>JTN 160218<br>Softel Britsbane Hotel (1 ni<br>+ Lone Pine Koala Sanctuz<br>SBH1NBRCLPKS39326<br>tel - Superior Twin<br>16<br>1<br>17<br>18/02/2018   11:30 AM<br>20/02/2018   41:30 AM<br>20/02/2018   41:30 AM                                                                                                    | ght) + Brisbane River Cruise<br>rry                                                                                                    | Please<br>show<br>Tol.: +<br>Email                                                                                                    | Vou<br>e ensure ouu<br>p PAX are<br>p Express<br>28 151 140<br>itpackage o<br>61 7 5592 1<br>booking@<br>orization P                                                                                                    | cher number<br>00000366<br>rbooking PAX and<br>same<br>same<br>ltation<br>glqpackage.com                   |   |
| Booking ID<br>Group reference No<br>Package<br>Confirmation code<br>Sofiel Brisbane Hot<br>Adults<br>Tour guidesfleaders<br>Total<br>Check In Date<br>Check Out Date<br>Guest's room(s)<br>Tour guide/leader's<br>rooms                                                                                                    | GP 00254<br>JTN160218<br>Softel Bribbane Hotel (1 ni<br>+ Lone Pine Koala Sanctur<br>SBH1NBRCLPKS39326<br>tel - Superior Twin<br>16<br>1<br>17<br>18/02/2018   11:30 AM<br>20/02/2018   11:30 AM<br>20/02/2018   11:30 AM<br>20/02/2018   Superior room)<br>1 (Superior room)                                                                                                    | ght) + Brisbane River Cruise<br>ry                                                                                                    | Please<br>Please<br>show<br>G Tri<br>(ABN<br>WWW.Q<br>Tel.: +<br>Email                                                                                                    | Vou     GP     GP     GP     GP     Consump PAX are     pExpress     28 151 140     itipackage.     filackage.     forization P     orization P                                                                                                    | cher number<br>00000366<br>rbooking PAX and<br>same<br>ss Pty Ltd<br>135j<br>om<br>1942<br>glpackage.com   |   |
| Booking ID<br>Group reference No<br>Package<br>Confirmation code<br>Sofiel Brisbane Hot<br>Aduts<br>Tour guidesleaders<br>Total<br>Check In Date<br>Guest's room(s)<br>Tour guide/leader's<br>rooms<br>Product code/name                                                                                                    | GP 00254<br>JTN160218<br>Softel Bribbane Hotel (1 ni<br>+ Lone Pine Koala Sanctur<br>SBH1NBRCLPKS39326<br>tel - Superior Twin<br>16<br>1<br>17<br>18/02/2018   11:30 AM<br>20/02/2018<br>8 (Superior room)<br>1 (Superior room)<br>SofBNE01<br>Softel Bribbane Central                                                                                                    | ght) + Brisbane River Cruise<br>ry                                                                                                    | Please<br>show<br>(ABN<br>WWWC<br>Tel.: +<br>Email                                                                                                    | e ensure ou<br>p PAX are<br>p Express<br>28 151 140<br>libackago c<br>617 5592 1<br>booking@p                                                                                                    | cher number<br>00000366<br>rbooking PAX and<br>same<br>ss Pty Ltd<br>135j<br>om<br>1942<br>glpackage.com   |   |
| Booking ID<br>Group reference No<br>Peckage<br>Confirmation code<br>Softet Brisbane Hot<br>Adults<br>Tour guidesfleaders<br>Total<br>Check In Date<br>Check Du Date<br>Check Du Date<br>Check Out Date<br>Cuest's room(s)<br>Tour guideheader's<br>rooms<br>Product code/name                                                                                                    | GP 00254<br>JTN160218<br>Sofiel Bribane Hotel (1 ni<br>+ Lone Pine Koala Sanctur<br>SBH1NBRCLPKS39326<br>tel - Superior Twin<br>16<br>1<br>17<br>18/02/2018   11:30 AM<br>20/02/2018<br>8 (Superior room)<br>1 (Superior room)<br>SofBNE01<br>Sofiel Bribane Central<br>249 Turbot St, Brisbane, Qu                                                                                                    | ght) + Brisbane River Cruise<br>ry                                                                                                    | Please<br>show<br>Monor<br>Tel.: +<br>Email                                                                                                    | Voux     GP     GP     consure our     pPAX are     pExpress     28 151 140     itpackage.cc     f17 5592 1     booking@     orization P                                                                                                    | cher number<br>00000366<br>rbooking PAX and<br>same<br>ss Pty Ltd<br>135j<br>om<br>1942<br>glpackage.com   |   |
| Booking ID<br>Group reference No<br>Peckage<br>Confirmation code<br>Softet Brisbane Hot<br>Adults<br>Tour guidesfleaders<br>Total<br>Check In Date<br>Check Due Date<br>Check Due Date<br>Check Date<br>Check Due Date<br>Check Due Date<br>Check Due Date<br>Check D                            | GP 00254<br>JTN 160218<br>Sofiel Bribane Hotel (1 ni<br>+ Lone Pine Koala Sanctur<br>SBH 1NBRCLPKS39326<br>Ed - Superior Twin<br>16<br>1<br>17<br>18/02/2018   11:30 AM<br>20/02/2018<br>8 (Superior room)<br>1 (Superior room)<br>SofBNE01<br>Sofiel Bribane Central<br>249 Turbot St, Bribane O<br>999 999 9999, 808 888 807                                                                                                    | ght) + Brisbane River Cruise<br>ry<br>useensland 4000, Australia<br>an                                                                     | Pleases<br>show<br>G Tri<br>(ABN,<br>Your<br>Tet. +<br>Email                                                                                                    | Vou<br>GP<br>P p: PAX are<br>p Express<br>28 151 140<br>617 5692 11<br>booking@                                                                                                    | cher number<br>00000366<br>booking PAX and<br>same<br>ss Pty Ltd<br>135<br>am<br>1942<br>glgackage.com     |   |
| Booking ID<br>Group reference No<br>Package<br>Confirmation code<br>Sofitel Brisbane Hot<br>Adults<br>Tour guidesleaders<br>Total<br>Check In Date<br>Check Out Date<br>Guess's room(s)<br>Tour guidesleaders<br>rooms<br>Product code/name<br>Supply by<br>Address<br>Telephone<br>Email<br>Emergency Contact                                                                                                    | GP 00254<br>JTN 160218<br>Sofitel Brisbane Hotel (1 ni<br>+ Lone Pine Koale Sanctur<br>SBH1NBRCLPKS39326<br>SI - Superfor Twin<br>16<br>1<br>1<br>17<br>18/02/2018   11:30 AM<br>20/02/2018   11:30 AM<br>20/02/2018 | ght) + Brisbane River Cruise<br>iry<br>ueensland 4000, Australia<br>38<br>mm<br>Rob Treasure ( Mirimar)<br>/ 1419 726680(Mirimar)<br>Lcom  | Piesas<br>show www.c<br>Tet.+<br>Email                                                                                                    | Vou<br>GP<br>GP<br>PExpress<br>28 151 140<br>for the second second seco | cher number<br>00000366<br>r booking PAX and<br>same<br>ss Pty Ltd<br>135)<br>om<br>1942<br>gitpackage com |   |
| Booking ID<br>Group reference No<br>Package<br>Confirmation code<br>Sofitel Brisbane Hot<br>Adulta<br>Tour guidesleaders<br>Total<br>Check On Date<br>Check On Date<br>Check On Date<br>Check On Sofit<br>Guest's room(s)<br>Tour guidesleader's<br>rooms<br>Product code/name<br>Supply by<br>Address<br>Telephone<br>Email<br>Emergency Contact                                                                                                    | GP 00254<br>JTN 160218<br>Sofiet Brisbane Hotel (1 ni<br>+ Lone Pine Koale Sanctur<br>SBH1MBRCLPKS39326<br>SI - Superfor Twin<br>16<br>1<br>17<br>18/02/2018   11:30 AM<br>20/02/2018   11:30 AM<br>20/02/200                                                                                                    | ght) + Brisbane River Cruise<br>iry<br>useensland 4000, Australia<br>38<br>80<br>Rob Treasure ( Mirimar)<br>7 0419 725680(Mirimar)<br>Lcom | Plass<br>abov<br>G Tri<br>(ABN<br>WWW.<br>Tet.<br>Email                                                                                                    | Vou<br>GP<br>PAX are<br>p Express<br>28 151140<br>17 5592 14<br>booking@                                                                                                    | cher number<br>00000366<br>rbooking PAX and<br>same<br>ss Pty Ltd<br>135)<br>om<br>1942<br>gitpackage com  |   |
| Booking ID<br>Group reference No<br>Package<br>Confirmation code<br>Sofitel Brisbane Hot<br>Adulta<br>Tour guidesleaders<br>Total<br>Check In Date<br>Check On Date<br>Check On Date<br>Check | GP 00254<br>JTN 160218<br>Sofiet Brisbane Hotel (1 ni<br>+ Lone Pine Koale Sanctur<br>SBH1MBRCLPKS39326<br>SI - Superfor Twin<br>16<br>1<br>1<br>17<br>18/02/2018   11:30 AM<br>20/02/2018   11:30 AM<br>20/02/2018  | ght) + Brisbane River Cruise<br>iry<br>uesensiand 4000, Australia<br>38<br>600<br>Rob Teasure (Mirimar)<br>1 419 725680(Mirimar)<br>1 com  | Please and the second second s | Vou<br>GP<br>P<br>p<br>p<br>p<br>p<br>p<br>p<br>p<br>p<br>p<br>p<br>p<br>p<br>p<br>p<br>p<br>p<br>p                                                                                                    | cher number<br>00000366<br>r booking PAX and<br>same<br>is Pty Ltd<br>135)<br>om<br>1942<br>gitpackage com |   |

## **Booking status: Cancelled**

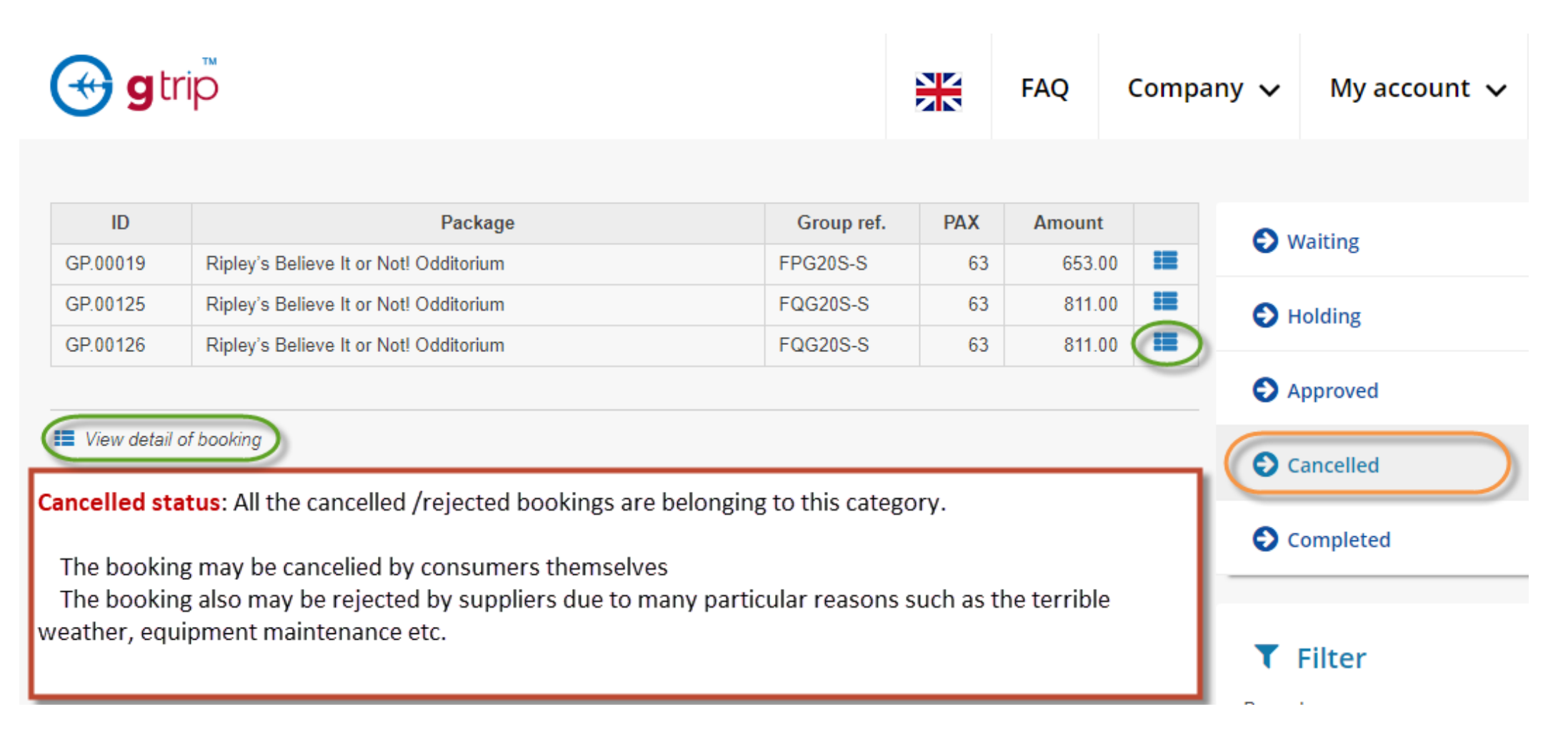

# **Booking status: Completed**

Completed booking is let you know customers has been used that booking services or not. View booking details it will show the record of serviced date and time.

| 🕁 g                       | trip                                                                                                   |               | FA                        | Q   | Comp   | any 🗸 | My account 🥆 |           |
|---------------------------|----------------------------------------------------------------------------------------------------|---------------|---------------------------|-----|--------|-------|--------------|-----------|
|                           |                                                                                                    |               |                           |     |        |       |              |           |
| ID                        | Package                                                                                                | Group<br>ref. | Confirmation code         | PAX | Amoun  | t     | O v          | Vaiting   |
| GP.00031                  | Ripley's Believe It or Not! Odditorium                                                                 | FPG20S-<br>S  | R                         | 63  | 653.00 | D 📕   | <b>O</b> +   | Iolding   |
| GP.00059                  | Gold Coast Sailing - Min pax                                                                           | UQA27B-<br>D  | GCS15950                  | 13  | 395.00 | 0     | Ð A          | oproved   |
| GP.00060                  | Gold Coast Sailing - Min pax                                                                           | UQA27B-<br>D  | GCS92400                  | 13  | 450.00 | 0 🔳   |              | ansallad  |
| GP.00129                  | Ripley's Believe It or Not! Odditorium                                                                 | FQG20S-<br>S  | RBIONO66047               | 63  | 811.0  |       |              | ancelled  |
|                           |                                                                                                    |               |                           |     |        |       |              | Completed |
| View deta                 | ail of booking                                                                                         |               |                           |     |        |       |              |           |
| Completed<br>present that | <b>d Status</b> : After consumers show up/ check in, su<br>at the booking has been completely finished | T<br>By pac   | Filter<br><sup>kage</sup> |     |        |       |              |           |
|                           |                                                                                                    |               |                           |     |        |       |              |           |